## How to Create an Early Setup Request Form

**Objective:** Create an *Early Setup Request* form in VERAS.

Who: Project Personnel and DGAs can start the request form.

1. Log in to <u>http://veras.uidaho.edu/</u>

Additional Study Submission Forms

2. If you are listed as personnel on the proposal, select the **Forms** icon under the *Project Assistant* workspace's *All Projects* table **Actions** menu:

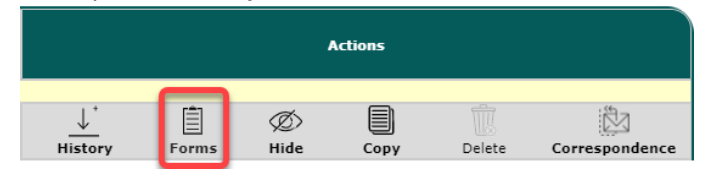

a. Selecting the **Forms** icon will open a list of available forms to choose from, and you will select either **Start a new Submission** or **Edit Incomplete Submissions** to start the request form process.

| Proposal Items           | Version List | Start a new<br>Submission | Edit<br>Incomplete<br>Submissions |                         |
|--------------------------|--------------|---------------------------|-----------------------------------|-------------------------|
| Early Setup Request Form |              | Ð                         |                                   |                         |
| Supplemental Proposal    |              | Ð                         |                                   | form has<br>created but |

b. Note that your incomplete forms are viewable from Project Assistant under the **Forms Pending Submission** link.

| Featured Project Operations     |                        |
|---------------------------------|------------------------|
| Create a New Project            |                        |
| Start a Project Submission Form | At the top of your Pro |
| View My Projects                | you can view how ma    |
| View My Projects Submissions    | submissions you hav    |
| Forms Pending Submission 6      |                        |

- 3. If you are not listed as personnel on the proposal, you will need to search for the proposal.
  - a. Under Project Assistant Workspace, select Find a Project
  - b. Search for the applicable proposal number and select the pencil/paper icon 🔼 to open.

o

- c. Select the form name Additional Study Submission Forms Proposal Items Early Setup Request Form Supplemental Proposal
- d. Start a new form by selecting Add a New Form
- 4. Complete the applicable information in the request form. This form will automatically require the PI to sign off and approve the submission before it goes to the OSP submission queue.
  - a. If someone besides the PI authors the form, they must select **Notify PI to Signoff** for the PI to receive a system notification at the end of the form.

## How to Create an Early Setup Request Form

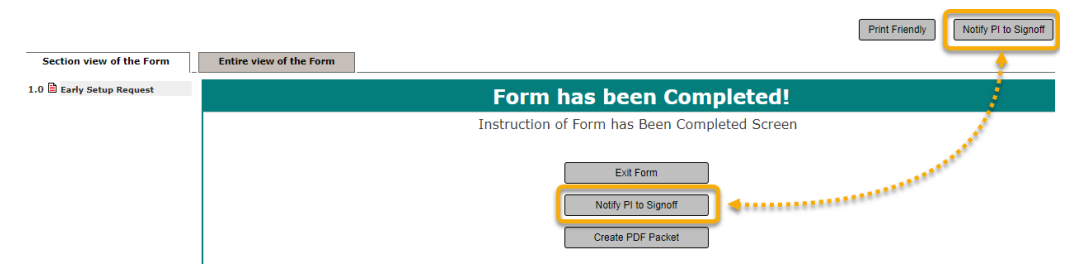

- b. Note that if it's determined that the request will need additional approval signatures (i.e., Department Chairs for requests requiring departmental guarantee), OSP will separately route the request to the additional personnel for approval after it enters the OSP submission queue.
- 5. When OSP receives the submission, the project status will change to Early Setup Requested.

| Click to | ick to | Project                    |              | Proposal Number            | Sponsor Due                      | Project Title | Principal    | Principal                               |       |           |      |              |                |  |  |
|----------|--------|----------------------------|--------------|----------------------------|----------------------------------|---------------|--------------|-----------------------------------------|-------|-----------|------|--------------|----------------|--|--|
| 0        | pen    | Status                     | Keview Board | Award Number               | Grant Office Due                 | Short Title   | Investigator | Investigator Actions                    |       |           |      |              |                |  |  |
|          |        |                            | Post Award   | v2x2004<br>+Ret Assigned + | chat Assignado<br>chat Assignado | feat 6.17.21  |              |                                         |       |           |      |              |                |  |  |
|          | 2      | Early Setup -<br>Requested |              |                            |                                  | 06.17.21      | Varial, Inc. | $\underbrace{\downarrow^{+}}_{History}$ | Forms | Ø<br>Hide | Сору | 10<br>Delete | Correspondence |  |  |

Note, you can find previously completed forms in the **Project Submission Status** summary under the *Completed* tab.

| Projects Submission Status - Co                                 | Search for Project Title     | Search for Project Title, Proposal/Award Number |                |         |  |  |  |  |  |
|-----------------------------------------------------------------|------------------------------|-------------------------------------------------|----------------|---------|--|--|--|--|--|
| In Progress Completed                                           |                              |                                                 |                |         |  |  |  |  |  |
| Click to open<br>Project<br>Dashboard Award Number<br>Form Name | Project Title<br>Short Title | Form Author                                     | Date Submitted | Actions |  |  |  |  |  |